## Exportar de Eagle a archivos CNC

Una vez realizada la placa nos dirigimos a la barra de herramientas y seleccionamos el botón Cam.processor, o desde file.

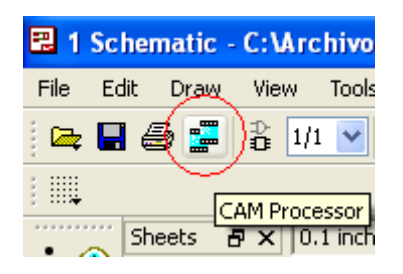

Dentro del menú, añadimos 3 etiquetas en la ventana con el botón add. 1. Top

| 📰 3 CAM Processor - C:\Archivos de programa                                                                                                    | \EAGLE-6.4.0\cam                                                                 | Ntoninogerber.ca                                                                                                    |     |  |
|----------------------------------------------------------------------------------------------------|----------------------------------------------------------------------------------|----------------------------------------------------------------------------------------------------|-----|--|
| File Layer Window Help                                                                                                    |                                                                                  |                                                                                                    |     |  |
| File   Layer   Window   Help     superior   inferior   taladros     Job   Section   superior     Prompt   Image: Constraint of the section of the section of | Style<br>Mirror<br>Rotate<br>Upside down<br>Pos. Coord<br>Quickplot<br>Fill pads | Nr Layer   1 Top   16 Bottom   17 Pads   18 Vias   19 Unrouted   20 Dimension   21 tPlace   22 bPlace   23 tOrigins   24 bOrigins   25 tNames   26 bNames   27 tValues   28 bValues   29 tStop   30 bStop   31 tCream   32 bCream   33 tEinish |     |  |
|                                                                                                    |                                                                                  | 34 bFinish<br>35 tGlue<br>36 bGlue                                                                                                    | •   |  |
| Process Job Process Section Description Add Del                                                                                                    |                                                                                  |                                                                                                    |     |  |
| C:\Archivos de programa\EAGLE-6.4.0\cubeledborrarled.brd                                                                                                    | ł                                                                                |                                                                                                    | 1.3 |  |

En esta seleccionamos output- GERBER\_RS274X, le ponemos la extensión .GTL al File (%N añade nombre de nuestro archivo original automáticamente). Seleccionamos las Layers, Top, Pads, Vias

## 2.Bottom

| 📰 3 CAM Processor - C:\Archivos de programa                                                                                                    | \EAGLE-6.4.0\cam                                                                                 | Ntoninogerber.ca                                                                                                    |  |
|----------------------------------------------------------------------------------------------------|--------------------------------------------------------------------------------------------------|----------------------------------------------------------------------------------------------------|--|
| 3 CAM Processor - C: Varchivos de programa     File Layer Window Help     superior inferior taladros     Job     Section inferior     Prompt     Output     Device     GERBER_RS274X     File     %N.gbl     Offset     X Oinch     X Oinch | Style<br>Mirror<br>Rotate<br>Upside down<br>V pos. Coord<br>Quickplot<br>V Optimize<br>Fill pads | Nr Layer<br>1 Top<br>16 Bottom<br>17 Pads<br>18 Vias<br>19 Unrouted<br>20 Dimension<br>21 tPlace<br>22 bPlace<br>23 tOrigins<br>24 bOrigins<br>25 tNames<br>26 bNames<br>27 tValues<br>28 bValues<br>29 tStop<br>30 bStop<br>31 tCream<br>32 bCream |  |
| Process Job Proc                                                                                                    | ess Section Descrip                                                                              | 34 bFinish<br>35 tGlue<br>36 bGlue                                                                                                    |  |

En esta seleccionamos output- GERBER\_RS274X, le ponemos la extensión .GBL y en este caso seleccionamos las Layers Bottom, Pads, Vias

| 🚆 3 CAM Processor - C:\Archivos de programa                                                                                                    | \EAGLE-6.4.0\cam\te                                      | oninogerber.ca (                                                                                                    |     |  |  |
|----------------------------------------------------------------------------------------------------|----------------------------------------------------------|----------------------------------------------------------------------------------------------------|-----|--|--|
| 3 CAM Processor - C: Varchivos de programa     File Layer Window Help     superior inferior taladros     Job     Section taladros     Prompt     Output     Device   EXCELLON | Style NI<br>Mirror<br>Rotate<br>Upside down<br>Quickplot | Ir Layer<br>31 tCream<br>32 bCream<br>33 tFinish<br>34 bFinish<br>35 tGlue<br>36 bGlue<br>37 tTest<br>38 bTest<br>39 tKeepout                                                                                |     |  |  |
| File %N.txt<br>Offset<br>X Oinch<br>Y Oinch<br>Process Job Proc                                                                                                    | Coptimize Fill pads                                      | 40   Diverpout     41   tRestrict     42   Drestrict     43   vRestrict     44   Drills     45   Holes     46   Milling     47   Measures     48   Document     49   Reference     51   tDocu     52   bDocu | Del |  |  |
| C:\Archivos de programa\EAGLE-6.4.0\cubeledborrarled.brd                                                                                                    |                                                          |                                                                                                    |     |  |  |

En esta seleccionamos output- Excellon, le ponemos la extensión .TXT y en este caso seleccionamos las Layers Drills, Holes.

Una vez realizados estos pasos, le damos a "process Job" lo que nos exportara los archivos que necesitamos a la carpeta original.